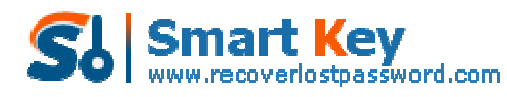

### How to use Windows Password Recovery Enterprise?

Windows Password Recovery Enterprise 6.0 is an easy-to-use tool designed for resetting local administrator or domain administrator passwords on any Windows system. You only need to burn a bootable CD/DVD/USB and boot from CD/DVD/USB to reset your lost password. The following will show you a step-by-step guide to complete windows password reset tasks.

### Step 1. Download and Install

**1.** Download a free demo version of *Windows Password Recovery Enterprise* 6.0 (The free demo version lists all the user names, but doesn't reset the passwords.).

2. Double-click on the file to install *Windows Password Recovery Enterprise* 6.0. You can install it on any PC you have access to, not necessarily on a computer you wish to unlock.

**3.** The installation process is quick. Upon successful completion of the installation, an installation successful screen will be displayed! Enable the "Run Windows Password Recovery Enterprise 6.0." check-box and click the "Finish" button. Windows Password Recovery Enterprise 6.0 will be launched automatically.

# Step 2. Brun Windows Password Recovery Enterprise to CD/DVD/USB Flash Drive:

**1.** Choose the password recovery mode. Select "Reset Windows domain password".

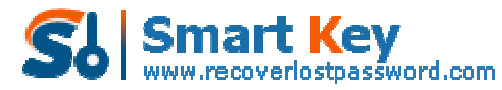

| Windows Password Recovery Enterprise 6.                                                                                                    | 0 - x                                                                                                    |
|----------------------------------------------------------------------------------------------------|----------------------------------------------------------------------------------------------------|
| Home Suy Now                                                                                                    | About 🕜 Help                                                                                                    |
| Detail<br>Windows Password Recovery is an<br>easy-to-use tool designed for resetting<br>Windows local account password or                                                 | This program will creat a bootable CD/DVD or US8 Flash Drive which allows you to reset windows local<br>account password or domain administrator password on any Windows system. Only 3 steps and you're<br>done. |
| Windows local account password on any<br>domain administrator password on any<br>Windows system.                                                                          | Step 1: Choose the recovery mode:<br>© Reset Windows local account password - Work with regular user accounts<br>© Reset Windows domain administrator password - Work with Active Directory accounts              |
| Step-by-step guide  • Step1: Choose the password recovery mode: Local account password or domain password                                                                 | Step 2: Choose your CD/DVD or US8 Flash Drive:   CD/DVD:  G: HL-DT-ST DVDRAM GSA-TSON RR09  Refresh  Refresh                                                                                                    |
| <ul> <li>Step2: Choose the password<br/>reset device to create: a CD/DVD<br/>or USB flash Drive</li> <li>Step3: Creat a bootable CD/DVD<br/>or USB flash Drive</li> </ul> | Step 3: Please click 'Burn' to begin bootable disk creation: Progress indicator: Burn                                                                                                    |
|                                                                                                    | Status: Ready!                                                                                                    |

2. Choose what windows password reset device to burn :

Insert a CD/DVD disk into the CD-ROM drive or USB Flash Drive into a USB port on the computer and specify the CD or USB

burning drive from the pull-down list of the CD/DVD or USB flash options.

Select "CD/DVD" if you want to burn windows password recovery Enterprise 6.0 to CD/DVD disk to reset your windows password.

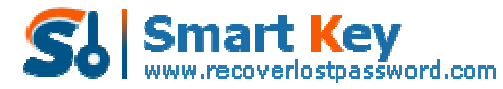

| S Windows Password Recovery Enterprise 6                                                                                                    | .0 - ×                                                                                                    |
|----------------------------------------------------------------------------------------------------|----------------------------------------------------------------------------------------------------|
| Alome Suy Now                                                                                                    | About 🕜 Help                                                                                                    |
| Decal<br>Windows Password Recovery is an<br>easy-to-use tool designed for resetting                                                                                       | This program will creat a bootable CD/DVD or USB Flash Drive which allows you to reset windows local<br>account password or domain administrator password on any Windows system. Only 3 steps and you're<br>done. |
| domain administrator password on any<br>Windows system.                                                                                                    | Step 1: Choose the recovery mode:<br>O Reset Windows local account password - Work with regular user accounts<br>Reset Windows domain administrator password - Work with Active Directory accounts                |
| Step-by-step guide                                                                                                    |                                                                                                    |
| <ul> <li>Step1: Choose the password<br/>recovery mode: Local account<br/>password or domain password</li> </ul>                                                           | Step 2: Choose your CD/DVD or USB Flash Drive:                                                                                                    |
| <ul> <li>Step2: Choose the password<br/>reset device to create: a CD/DVD<br/>or USB flash Drive</li> <li>Step3: Creat a bootable CD/DVD<br/>or USB flash Drive</li> </ul> | Step 3: Please click 'Burn' to begin bootable disk creation: Progress indicator:                                                                                                    |
|                                                                                                    | Burn Status: Ready!                                                                                                    |

Select "USB flash Drive" if you want to burn windows password recovery Enterprise 6.0 to USB flash drive to reset your windows password.

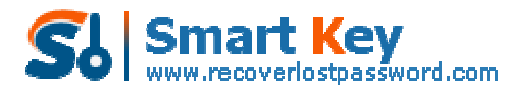

| Detal                                                                                            | This program will creat, a bootable CD/DVD or USB Flash Drive which allows you to reset windows local                                                                                              |
|--------------------------------------------------------------------------------------------------|----------------------------------------------------------------------------------------------------|
| Windows Password Recovery is an<br>easy-to-use tool designed for resetting                       | account password or domain administrator password on any Windows system. Only 3 steps and you're<br>done.                                                                                          |
| Vindows local account password on any<br>Jomain administrator password on any<br>Windows system. | Step 1: Choose the recovery mode:<br>O Reset Windows local account password - Work with regular user accounts<br>Reset Windows domain administrator password - Work with Active Directory accounts |
| Step-by-step gude                                                                                |                                                                                                    |
| Step1: Choose the password<br>recovery mode: Local account<br>password or domain password        | Step 2: Choose your CD/DVD or USB Flash Drive:  CD/DVD:  CD/DVD:  C:HL-DT-ST DVDRAM OSA-TSON RBID  Refresh  Refresh                                                                                |
| Step2: Choose the password                                                                       | US8 Flash Drive:                                                                                                    |

3. Click "Burn" button :

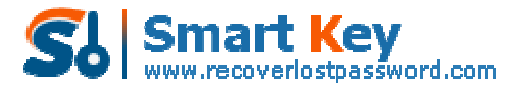

| S Windows Password Recovery Enterprise 6                                                                                                    | .0 — X<br>About 🕜 Help                                                                                                    |
|----------------------------------------------------------------------------------------------------|----------------------------------------------------------------------------------------------------|
| Detail<br>Windows Password Recovery is an<br>easy-to-use tool designed for resetting<br>Windows local account password or<br>domain administrator password on any<br>Windows system.                                                                                  | This program will creat a bootable CD/DVD or USB Flash Drive which allows you to reset windows local<br>account password or domain administrator password on any Windows system. Only 3 steps and you're<br>done.  Step 1: Choose the recovery mode:  Reset Windows local account password - Work with regular user accounts  Reset Windows domain administrator password - Work with Active Directory accounts                                                                                                    |
| Step-by-step guide<br>• Step1: Choose the password<br>recovery mode: Local account<br>password or domain password<br>• Step2: Choose the password<br>reset device to create: a CD/DVD<br>or USB flash Drive<br>• Step3: Creat a bootable CD/DVD<br>or USB flash Drive | Step 2: Choose your CD/DVD or US8 Flash Drive:            • CD/DVD:         • G: HL-DT-ST DVDRAM GSA-TSON RR09         • Refresh         • US8 Flash Drive:         • US8 Flash Drive:         • Step 3: Please click 'Burn' to begin bootable disk creation:         Progress indicator:         • Burn         • Burn         • Output         • Output |

4. The burning process starts :

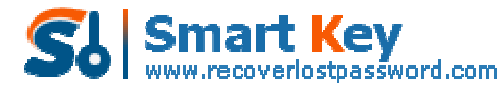

| SWEET I                                                                                                    |                                                                                                    |
|----------------------------------------------------------------------------------------------------|----------------------------------------------------------------------------------------------------|
| Vindows Password Recovery is an<br>easy-to-use tool designed for resetting                                               | This program will creat a bootable CD/DVD or USB Flash Drive which allows you to reset windows loca<br>account password or domain administrator password on any Windows system. Only 3 steps and you'r<br>done. |
| windows kical account password or<br>domain administrator password on any<br>Windows system.                             | Step 1: Choose the recovery mode:<br>C Reset Windows local account password - Work with regular user accounts<br>Reset Windows domain administrator password - Work with Active Directory accounts              |
| Step-by-step gude                                                                                                    |                                                                                                    |
| Step1: Choose the password<br>recovery mode: Local account<br>password or domain password     Step2: Choose the password | Step 2: Choose your CD/DVD or USB Flash Drive:              CD/DVD:              CD/DVD:              USB Flash Drive:                                                                                          |
| reset device to create: a CD/DVD<br>or USB flash Drive<br>Step3: Creat a bootable CD/DVD<br>or USB flash Drive           | Step 3: Please click 'Burn' to begin bootable disk creation:<br>Progress indicator:                                                                                                    |
| <ul> <li>Step3: Creat a bootable CD/DVD<br/>or USB flash Drive</li> </ul>                                                | Progress indicator:                                                                                                    |

**5.** The burning successfully completed :

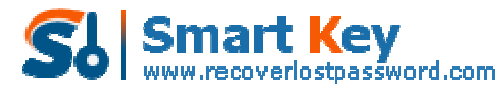

| 🦉 Windows Password Recovery Enterprise 6                                                                                                    | • - *                                                                                                    |
|----------------------------------------------------------------------------------------------------|----------------------------------------------------------------------------------------------------|
| home 🗿 Buy Now 🕕                                                                                                    | About 🕜 Help                                                                                                    |
| Detail<br>Windows Password Recovery is an<br>easy-to-use tool designed for resetting<br>Windows local account password or<br>domain administrator password on any<br>Windows system. | This program will creat a bootable CD/DVD or USB Flash Drive which allows you to reset windows local<br>account password or domain administrator password on any Windows system. Only 3 steps and you're<br>done. |
|                                                                                                    | Step 1: Choose the recovery mode:<br>Reset Windows local account password - Work with regular user accounts<br>Reset Windows domain administrator password - Work with Active Directory accounts                  |
| Step-by-step guide                                                                                                    |                                                                                                    |
| Step1: Choose the password<br>recovery mode: Local account<br>password or domain password     Step2: Choose the password                                                             | Ske Findows Password Recovery Enterprise 6.0 X                                                                                                    |
| reset device to create: a CD/DVD or USB flash Drive  • Step3: Creat a bootable CD/DVD or USB flash Drive                                                                             | Step 3: Please click 'Burn' to begin bootable disk creation:<br>Progress indicator:                                                                                                    |
|                                                                                                    | Burn                                                                                                    |
|                                                                                                    | Status: Windows Password Recovery Enterprise 6.0 CD is ready in the driveG:                                                                                                    |

## Step 3 . Reset your Windows password:

**1.** Insert newly created CD/DVD or USB Flash Drive to the computer that you lost its password and reboot it.

#### NOTE:

To reboot your PC with a CD/DVD disk, it's necessary to change your computer's setting to make it boot from the CD/DVD.

Click here To learn how to set BIOS to boot from the CD/DVD-ROM

To reboot your PC with a USB Flash Drive, It's necessary to change your computer's setting to make it boot from the USB Flash Drive. <u>Click here To learn how to set</u> <u>BIOS to boot from the USB Flash Drive</u>

**2.** When the CD/DVD boots, you'll see Windows Password Recovery Enterprise 6.0 is initializing (see screenshot below). If so, go on with the next step. If the computer still boots from Windows, it's necessary to change BIOS boot sequence to boot it from CD/DVD.

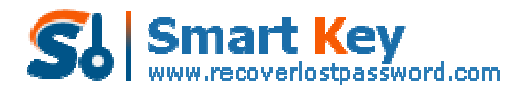

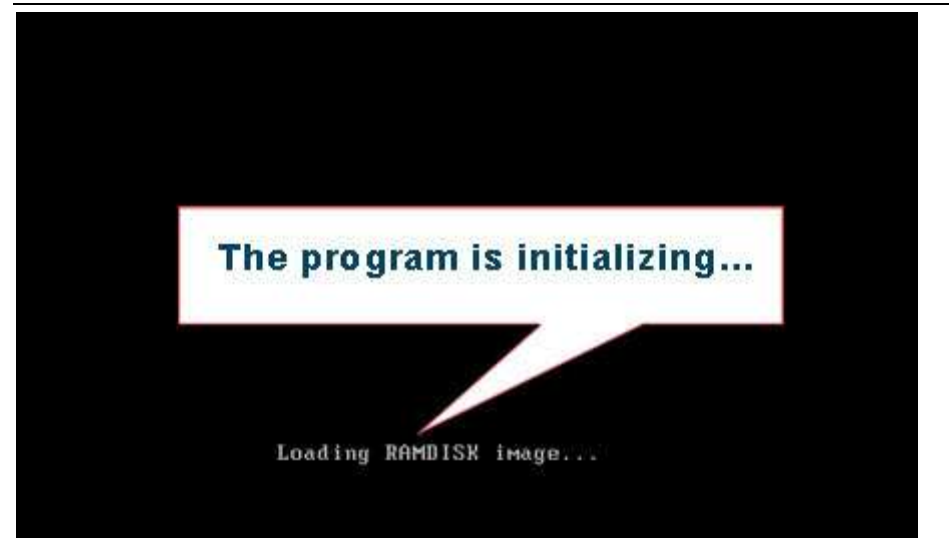

**3.** Choose the Windows installation to be processed:

| Window<br>Passwo<br>Enterprise 6.0 | vs<br>ord Recovery                                                                                                    |
|------------------------------------|----------------------------------------------------------------------------------------------------|
|                                    | Reset Windows domain password(Active Directory Account) Please select the system and click "Reset" button to reset Windows domain administrator password to Re123456 Select Windows Installation Please select Windows installation be processed: |
|                                    | Reset Windows domain  Reset Windows domain  Choose the Windows installation  See User Account: Administrator  New Password: Re123456  (Note: You will default reset Windows domain administrator password to Re123456)  Reset                     |
|                                    | 2007 - 2011 ( c ) SmartKey Software www.recoverlostpassword.com                                                                                                    |

**4.** Click "Reset" button to reset Windows domain Administrator password to Re123456.

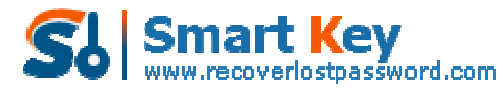

| Window<br>Passwo<br>Enterprise 6.0 | WS<br>ord Recovery                                                                                                    |
|------------------------------------|----------------------------------------------------------------------------------------------------|
|                                    | Reset Windows domain password(Active Directory Account)<br>Please select the system and click "Reset" button to reset Windows domain administrator password to<br>Re123456                                                                         |
|                                    | Select Windows Installation Please select Windows installation to be processed:                                                                                                    |
|                                    | Reset Windows domain passsword  Reset Windows domain password  View View Account: Administrator  New Password: Re122456  (Note: You will default reset Windows domain administrator password to Re123456)  Received Received Statement (Ref122456) |
|                                    | 2007 - 2011 ( c ) Smartk. Click "Reset" button                                                                                                    |
|                                    | Reboot                                                                                                    |

5. Click "OK" button to confirm the operation

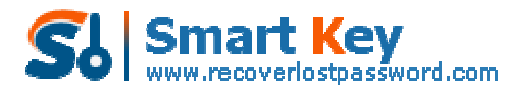

| Windo<br>Passw<br>Enterprise 5 | WS<br>ord Recovery                                                                                                    |
|--------------------------------|----------------------------------------------------------------------------------------------------|
|                                | Reset Windows domain password(Active Directory Account)<br>Please select the system and click "Reset" button to reset Windows domain administrator password to<br>Re123456 |
|                                | Reset Password                                                                                                    |
|                                | You will reset Administrator<br>password to Re123456                                                                                                    |
| <del>69</del> —                | (Note: You will dy Anthews domain administrator password to Re123456) Click "OK" button to reset Windows domain password to Re123456                                       |
|                                | 2007 - 2011 ( c ) SmartKey Software www.recoverlostpassword.com                                                                                                    |
|                                | Reboot                                                                                                    |

6. You have successfully reset Windows domain password to Re123456.

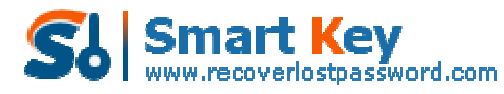

| Window<br>Passwo<br>Enterprise 6.0 | WS<br>ord Recovery                                                                                                    |
|------------------------------------|----------------------------------------------------------------------------------------------------|
|                                    | Reset Windows domain password(Active Directory Account)<br>Please select the system and click "Reset" button to reset Windows domain administrator password to<br>Re123456 |
|                                    | Reset Password                                                                                                    |
|                                    | You Administrator password has<br>been reset to Re123456                                                                                                    |
|                                    | Click "OK"<br>2007 - 2011 ( c ) SmartKey Software www.recoverlostpassword.com                                                                                              |

7. Click "Reset" button to reboot your computer.

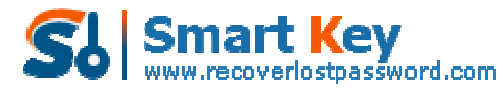

| Window<br>Passwo<br>Enterprise 6.0 | NS<br>ord Recovery                                                                                                    |
|------------------------------------|----------------------------------------------------------------------------------------------------|
|                                    | Reset Windows domain password(Active Directory Account)<br>Please select the system and click "Reset" button to reset Windows domain administrator password to<br>Re123456 |
|                                    | Select Windows Installation                                                                                                    |
|                                    | Please select Windows installation to be processed:                                                                                                    |
|                                    | Reset Windows domain passsword                                                                                                    |
|                                    | 2007 - 2011 ( c ) Smartkey Soft                                                                                                    |
|                                    | Rebort                                                                                                    |

**NOTE:** To see How-to for the other two versions of Windows Password Recovery 6.0, **Please refer to:** 

How To Use Windows Password Recovery Standard 6.0 How To Use Windows Password Recovery Professional 6.0

Know more about **Windows Password Recovery Enterprise** Guide from: <u>http://www.recoverlostpassword.com/products/how\_to\_use\_windowspasswordrecove</u> <u>ryent.html</u>